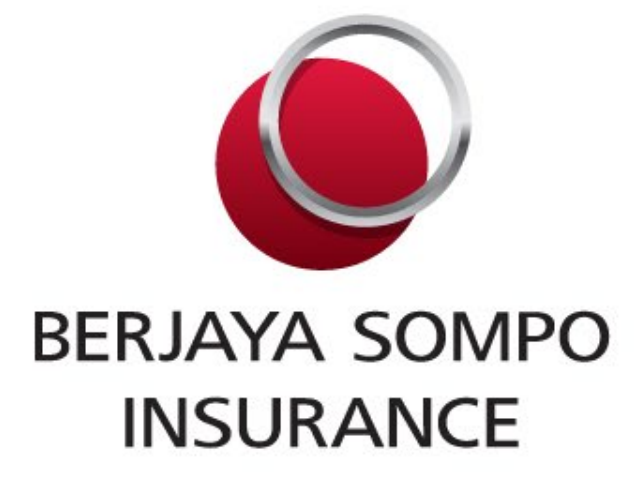

### REIMBURSEMENT

### **CLAIMS PROCEDURE**

Private and Confidential

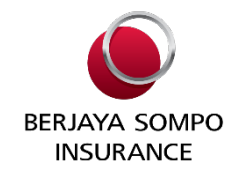

#### Submit via Original Hardcopy

- 1. Admission to non Panel Hospital
- 2. Annual Out-patient Cancer Treatment
- 3. Funeral Expenses
- 4. Medical Report
- 5. Compassionate Visitation Expenses
- 6. Tuition Fees, replacement of missed subjects (max per semester) For student only

#### Submit via MyMed (Micare Apps/ Portal)

- 1. Pre Hospitalization Diagnostics test
- 2. Pre Hospitalization Specialist Consultation
- 3. Post Hospitalization follow up
- 4. Daily Cash Allowance at Malaysia GH
- 5. Emergency Accidental Outpatient Treatment
- 6. Emergency Accidental Dental Treatment
- 7. Emergency Sickness Treatment
- 8. Annual Out-patient Kidney Dialysis Treatment

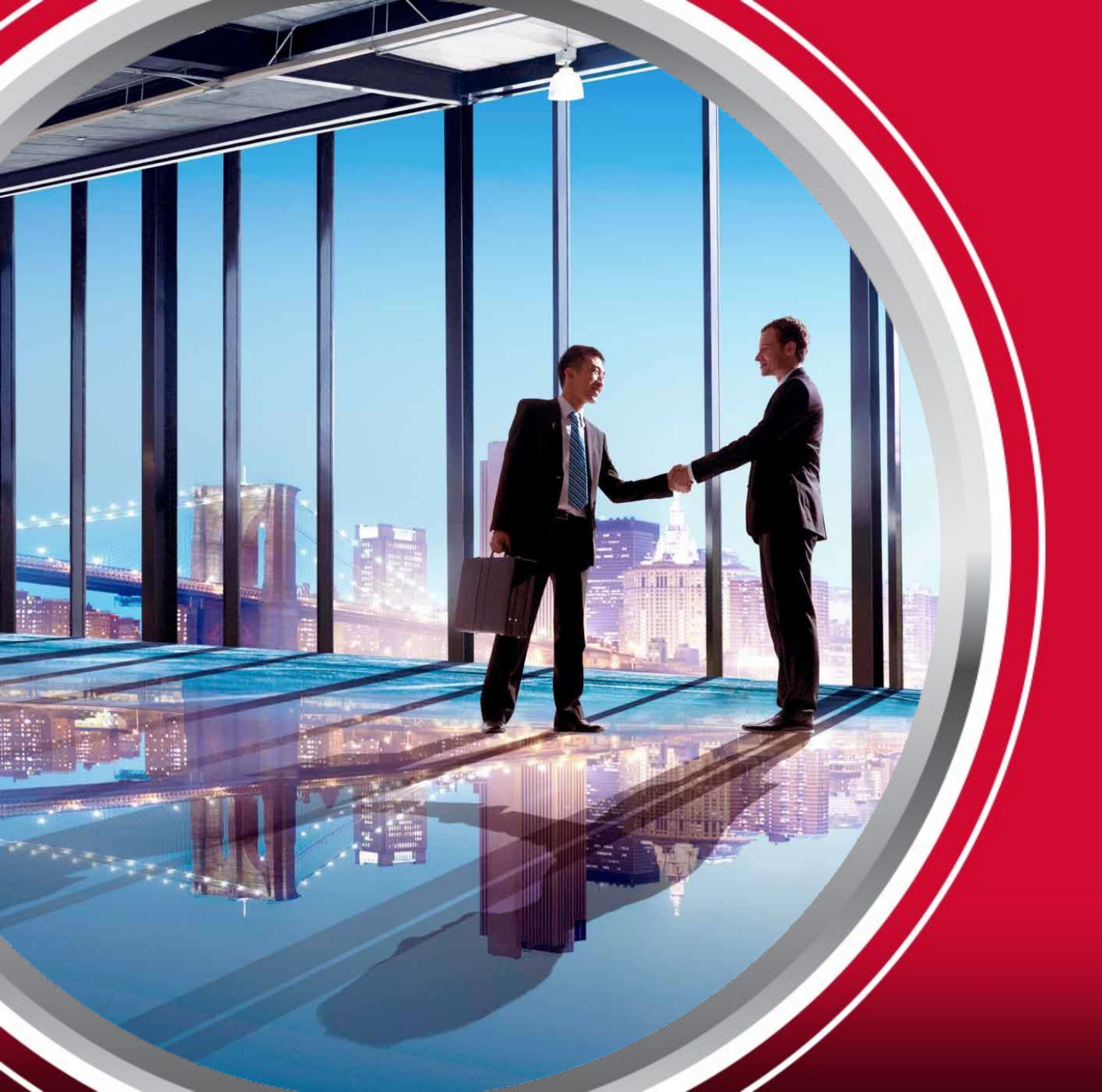

## Submission Via Original Hardcopy

### **REIMBURSEMENT CLAIM PROCEDURE**

Claims that required to submit original hardcopy, below are the steps:

Submit the **ORIGINAL** copy of: Original Bill, Itemised Bill & Receipts, Completed Claim Form, Medical Report and diagnostic report (if any). Submit all the required claim documents to Berjaya Sompo Insurance for processing. Payment will be credited to member's bank account within 14 Working Days upon receiving completed claim documents and approval of claims.

\*\*Remarks: Send the claim notification with full set of claim documents to <u>ebusm@bsompo.com.my</u> before send out the hardcopy documents.

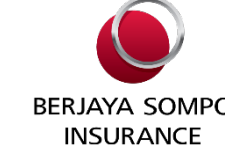

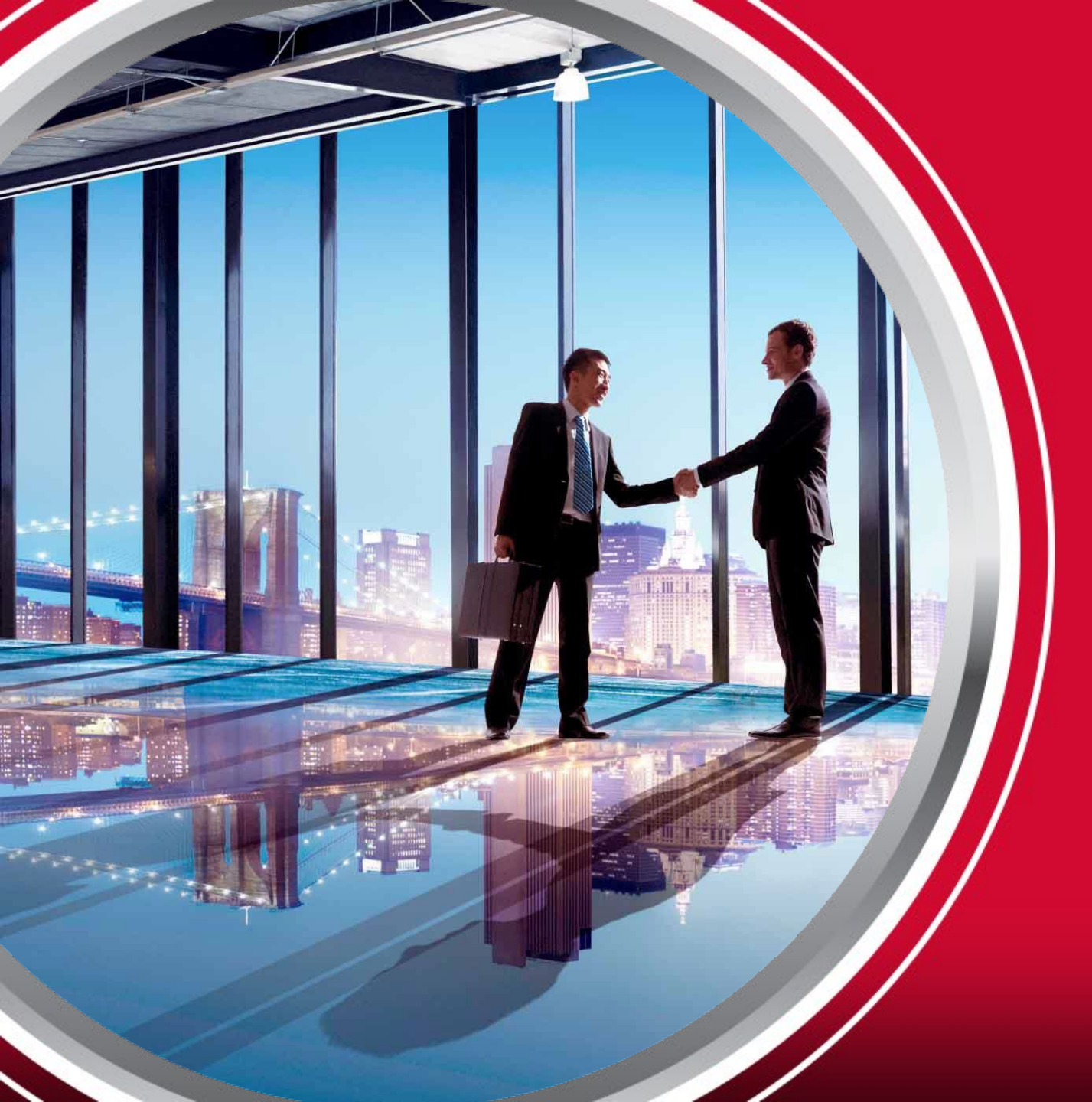

## HOW TO COMPLETE THE GHS CLAIM FORM

### HOW TO COMPLETE THE CLAIM FORM

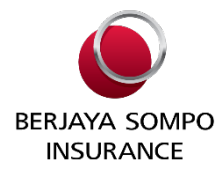

BERJAYA SOMPO INSURANCE

SOMPO, A Century of Trust

#### Claim Form HOSPITAL AND SURGICAL INSURANCE

| PART I: TO BE COMPLETED BY CLAIM | ANT                                                    |     |
|----------------------------------|--------------------------------------------------------|-----|
| SECTION 1 - PATIENT DETAILS      |                                                        |     |
| Policy No.                       | Patient Name                                           |     |
| NRIC / Passport No.              | Date of Birth                                          |     |
| SECTION 2 - POLICYHOLDER / EMPLO | YEE DETAILS (for Group Insurance or patient is depende | nt) |
| Policyholder Name                | Date of Employment                                     |     |
| Employee Name                    | Mobile No.                                             |     |
| Relationship to patient          | Email Address                                          |     |
| SECTION 3 - E-PAYMENT FOR PROMP  | I SETTLEMENT                                           |     |
| Name of Account Holder           | NRIC / Passport No.                                    |     |
| Bank Account No.                 | Business Registration No.                              |     |
| Name of Bank                     | E-mail Address                                         |     |

Note: Please support your bank account details by providing copy of bank statement or passbook for verification. The settlement sum paid or credited to my/our bank account will constitute a valid and final discharge of all your obligations as insure due to me/us.

#### SECTION 4 - STATEMENT BY CLAIMANT (By Parent if claimant is a minor)

|                                            | the second second second second second second second second second second second second second second second s |      |  |
|--------------------------------------------|----------------------------------------------------------------------------------------------------|------|--|
| For Accident, please<br>state the location |                                                                                                    |      |  |
| Date and Time of<br>Accident               | Date                                                                                                    | Time |  |

#### PART I: To be Completed by Student

#### **Section 1. Particulars of claimant**

-Provide claimant details, e.g. full name, passport no. etc

#### **Section 2. Policyholder/Employee Details**

- Further details on the student/ dependent

#### Section 3. E-Payment

- Provide Malaysia bank account details

#### **Section 4. Statement by Claimant**

- Further explanation on the accident/ sickness

Claim Form -(HSI 0820) 1/3

### HOW TO COMPLETE THE CLAIM FORM

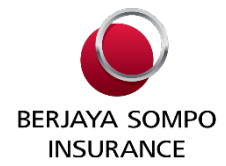

| Please describe clearly<br>how the accident<br>occurred and what you<br>were doing at the time<br>(Use a supplementary<br>sheet, if necessary) |                 |  |
|----------------------------------------------------------------------------------------------------|-----------------|--|
| For Sickness, please specify the diagnosis                                                                                                    |                 |  |
| Doyou have other parties                                                                                                    | Received from   |  |
| If yes, please provide                                                                                                    | Amount received |  |
| DECLARATION AND AUT                                                                                                    | HORISATION      |  |

I hereby declare that to the best of my knowledge and belief, the above details/information as provided by me are true and complete and i understand that the Company reserves all rights for final evaluation as appropriate on all or any part of the claims made. If I made or shall make any false/fraudulent statements, or withhold any material facts whatsoever in respect of this claim, I shall forteit all rights to recover from the Company.

I authorise any hospital's doctor and/or other person who has attended or examined me, to turnish to the Company, and/or its authorised representatives, all information relating to any illness or injury, medical history, consultation, prescription or treatment, and copies of all hospital or medical records. A copy of this authorisation shall be considered as effective and valid as the original.

I hereby authorise any insurer/s to give full particulars about my claim history to Berjaya Sompo Insurance Berhad.

I hereby authorise any relevant merchant (as shown as supporting document/s on this insurance claim) to give full particulars about my purchased history to Berjaya Sompo insurance Berhad.

In relation to the personal information collected in this claim form, I agree and consent, and if I am submitting information relating to another individual, I represent and warrant that I have the authority or obtained the consent to provide that information to the Company and/or its service provider, and have informed the said individual about the purposes for which his/her personal information is collected, used and disclosed as well as the parties to whom such personal information may be disclosed by the Company and/or its service provider, and the individual agrees and consents, that the Company and/or its service provider may collect, use and process my/his/her personal information for the purpose as it was provided and as indicated in the Company's Privacy Notice at <u>www.bergivasormpo.com.mv</u>

| Signature                                     | Namo -  | Data : |
|-----------------------------------------------|---------|--------|
| Signature .                                   | Name.   | Date . |
| "If Claimant is company, please affix company | / stamp |        |
|                                               |         |        |

#### PART I: To be Completed by Student

#### **Declaration and Authorization**

- Signature, name and passport no. of the claimants

### HOW TO COMPLETE THE CLAIM FORM

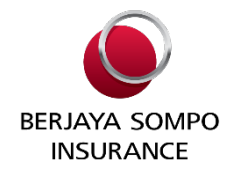

| Name of Patient:       2.       Name of Hespital:         Admission Date and Time:       4.       Discharge Date and Time:         Symptoms / Conditions requiring admission:       Pute:       BP:         Provisional Diagnosis:       8.       Date you were first consulted:         Hare you seen first patient before for other problem?       Yes       No         (If Yes, please provide data and type of problem?       Yes       No         (If Yes, please provide data and type of problem?       Yes       No         (If Yes, please provide data and type of problem?       Yes       No         (If Yes, please provide data and type of problem?       Yes       No         (If Yes, please state when)       No       (If Yes, please state when)       No         Has patient ever had the same or similar related condition existed?       days       months       years         Prial Diagnosis / ICD Coding:       Cause and pathology (If applicable) for the above diagnosis:       Is its admission primarily for investigations and Surgical procedure performed, if any (please provide copy of results)         Any other medical / surgical conditions present?       Yes       No       If Yes, please provide details a.         a.                                                                                                    | PAI | RT II: TO BE COMPLETED BY ATTENDING                                                                | G PHYSICIAN                            | I/SURG           | EON                  |                                |                           |                           |                       |          |
|----------------------------------------------------------------------------------------------------|-----|----------------------------------------------------------------------------------------------------|----------------------------------------|------------------|----------------------|--------------------------------|---------------------------|---------------------------|-----------------------|----------|
| Admission Date and Time:       4.       Discharge Date and Time:         Symptoms / Conditions requiring admission:       Image: Conditions requiring admission:       Image: Conditions requiring admission:         Vital signs:       Temperature:       Pulse:       Image: Conditions requiring admission:         Provisional Diagnosis:       Image: Conditions respective of other problem?       Ves       Image: Conditions respective of the conditions of symptoms before?         If Yes, please provide doclor's name and address or referral letter)       Yes       No         If Yes, please provide doclor's name and address or referral letter)       Image: Conditions respective of the condition.         Has patient few rhad the same or similar related conditions or symptoms before?       Yes       No         If Yes, please state when)       Name and address of doclors previously consulted by patient for the condition.       How long in your protessional oprinon has the condition existed?       days       months       years         Final Diagnosis / ICD Coding:       Cause and patientory if applicabie/or investigations and Surgical procedure performed, if any (please provide docpy of results)       Any other medical / surgical conditions present?       Yes       No       If Yes, please provide dotalis         a.                                                                                                    | 1.  | Name of Patient:                                                                                   |                                        | 2.               | Name                 | of Hospital:                   |                           |                           |                       |          |
| Symploms / Conditions requiring admission:       Pulse:       BP:         Provisional Diagnosis:       B.       Date you were first consulted:         Have you seen bits patient before for other problem?       Yes       No         (If Yes, piease provide date and type of problem?       Yes       No         (If Yes, piease provide dotod's name and address or referral letter)       Has patient even hat the same or similar related conditions or symptoms before?       Yes       No         (If Yes, piease state when)       Name and address of doctors previously consulted by patient for the condition.       How long in your protessional optrion has the condition existed?       days       months       years         Final Diagnosis / ICD Coding:       Cause and pathology (If applicable) for the above diagnosis:       is this admission primarity for investigation       Yes       No         is this admission primarity for investigation       Yes       No       if Yes, piease provide details         a.                                                                                                    | 3.  | Admission Date and Time:                                                                           |                                        | 4.               | Disch                | arge Date ar                   | nd Time:                  |                           |                       |          |
| Vital signs:       Temperature:       Pulse:       BP:         Provisional Diagnosis:       8.       Date you were first consulted:         Have you seen firs patient before for other problem?       Yes       No         (if Yes, please provide date and type of problem)       Yes       No         (if Yes, please provide doctor's name and address or referral letter)       Has patient dver had the same or similar related conditions or symptoms before?       Yes       No         (if Yes, please state when)       Name and address of doctors previously consulted by patient for the condition.       No       No         How long in your protessional opinion has the condition existed?       days       months       years         Final Diagnosis / ICD Coding:       Cause and pathology (if applicable) for the above diagnosis:       is this admission primarity for investigation       Yes       No         Medical treatment, investigations and Surgical procedure performed, if any (please provide copy of results)       Any other medical / surgical conditions present?       Yes       No       ddmm/yyyy         b.                                                                                                    | 5.  | Symptoms / Conditions requiring admission:                                                         |                                        |                  | -                    |                                |                           |                           |                       |          |
| Provisional Diagnosis:       8.       Date you were this consulted:         Have you seen this patient before for other problem?       Yes       No         (If Yes, please provide doctor's name and address or reternal lefter)       No       No         Has patient referred to you?       Yes       No         (If Yes, please provide doctor's name and address or reternal lefter)       No       No         Has patient were had the same or similar related conditions or symptoms before?       Yes       No         (If Yes, please provide doctor's name and address or reternal lefter)       No       No         Has patient were had the same or similar related conditions or symptoms before?       Yes       No         (If Yes, please provide doctor's name and address of rotextile)       No       Cause and pathology if applicable) for the above diagnosis:         Is this administion primarity for investigation       Yes       No       No         Medical treatment, investigations and Surgical procedure performed, if any (please provide copy of results)       Any other medical / surgical conditions present?       Yes       No         Any other medical history (if any)       a.                                                                                                    | 6.  | Vital signs: Temperature:                                                                          | Put                                    | se:              |                      |                                | BP:                       |                           |                       |          |
| Have you seen this patient before for other problem?       Yes       No         (if Yes, please provide date and type of problem)       Was this patient referred to you?       Yes       No         (if Yes, please provide date and type of problem)       Yes       No       No         (if Yes, please provide date and type of problem)       Yes       No         (if Yes, please provide date and type of problem)       Yes       No         (if Yes, please provide date and type of problem)       No       (if Yes, please provide date and other set of the above of approximation or symptoms before?       Yes       No         Has patient were thad the same or similar related conditions or symptoms before?       days       months       year         Final Diagnosis / ICO Coding:       Cause and pathology (if applicable) for the above diagnosis:       is this administion primarily for investigation       Yes       No         Medical treatment, investigations and Surgical procedure performed, if any (please provide copy of results)       Any other medical / surgical conditions present?       Yes       No       if Yes, please provide details         a.                                                                                                    | 7.  | Provisional Diagnosis:                                                                             | -                                      | 8.               | Date                 | you were firs                  | t consulte                | d:                        |                       |          |
| (If Yes, please provide date and type of problem)         Was this patient vertered to you?                                                                                                    | 9.  | Have you seen this patient before for other prol                                                   | blem?                                  |                  | Yes                  |                                |                           | 2                         |                       |          |
| Was this patient reterred to you?       Yes       No         (If Yes, please provide doctor's name and address or referral letter)       No         Has patient wer had the same or similar related conditions or symptoms before?       Yes       No         (If Yes, please state when)       Name and address of doctors previously consulted by patient for the condition.       How long in your protessional optrion has the condition existed?       days       months       years         Final Diagnosis / ICD Coding:       Cause and pathology (if applicable) for the above diagnosis:       Is this admission primarily for investigation       Yes       No       Medical treatment, investigations and Surgical procedure performed, if any (please provide copy of results)         Any other medical / surgical conditions present?       Yes       No       if Yes, please provide details since       dd/mm/yyyy         a.                                                                                                    |     | (If Yes, please provide date and type of problem                                                   | n)                                     |                  |                      |                                |                           |                           |                       |          |
| (If Yes, please provide doctor's name and address or referral letter)         Has patient ever had the same or similar related conditions or symptoms before?       Yes       No         (If Yes, please state when)       Name and address of doctors previously consulted by patient for the condition.       No         How long in your professional opirion has the condition existed?       days       months       years         Final Diagnosis / ICD Coding:       Cause and pathology (if applicable) for the above diagnosis:       Is this admission primarity for investigation       Yes       No         Is this admission primarity for investigation       Yes       No       If Yes, please provide details       a.         a.                                                                                                    | 0.  | Was this patient referred to you?                                                                  |                                        |                  | Yes                  |                                |                           |                           |                       |          |
| Has patient ever had the same or similar related conditions or symptoms before?       Yes       No         (If Yes, please state when)       Name and address of doctors previously consulted by patient for the condition.       Mame and address of doctors previously consulted by patient for the condition.         How long in your protessional opirion has the condition existed?       days       months       years         Final Diagnosis / ICD Coding:       Cause and pathology (if applicable) for the above diagnosts:       is this admission primarily for investigations and Surgical procedure performed, if any (please provide copy of results)         Any other medical / surgical conditions present?       Yes       No       If Yes, please provide details         a.                                                                                                    |     | (If Yes, please provide doctor's name and addr                                                     | ess or referral le                     | etter)           |                      |                                |                           |                           |                       |          |
| (if Yes, please state when)         Name and address of doctors previously consulted by patient for the condition.         How long in your professional opinion has the condition existed?                                                                                                    | 1.  | Has patient ever had the same or similar relate                                                    | d conditions or s                      | sympton          | is before            | ?                              | 🗆 Ye                      | 3                         |                       | No       |
| Name and address of doctors previously consulted by patient for the condition.         How long in your professional optrion has the condition existed?                                                                                                    |     | (If Yes, please state when)                                                                        |                                        |                  |                      |                                |                           |                           |                       |          |
| How long in your professional opinion has the condition existed?                                                                                                    | 2.  | Name and address of doctors previously consu                                                       | ited by patient f                      | or the c         | ndition.             |                                |                           |                           |                       |          |
| Final Diagnosis / ICD Coding:         Cause and pathology (if applicable) for the above diagnosis:         Is this admission primarily for investigation       Yes         Medical treatment, Investigations and Surgical procedure performed, if any (please provide copy of results)         Any other medical / surgical conditions present?       Yes         B.       Since         C.       since         B.       Since         C.       since         Since       dd/mm/yyyy         c.       since         C.       since         Since       dd/mm/yyyy         c.       dd/mm/yyyy         dd/mm/yyy       dd/mm/yyyy         dd/mm/yyyy       dd/mm/yyyy         s.       Congenital / Hereatlary       e.         Set-Inflicted injuries / Violation of laws / Strike / Riots       dd/mm/yyyy         b.       Influence of Drugs / Alcohol       f.         C.       Congenital / Hereatlary       e.       Setf-Inflicted injuries / Violation of laws / Strike / Riots         disorder       g.       Dental care / refractive errors correction       IIII         disorder       n.       No Errogenary / Childichi' Infertility / Caesarean section / Miscarriage or any complications arising therefrom         Can this sickness o                                                                                                    | 3.  | How long in your professional opinion has the o                                                    | condition existed                      | 1?               |                      | days                           |                           | months                    |                       | years    |
| Cause and pathology (if applicable) for the above diagnosis:         Is this admission primarily for investigation       Yes       No         Medical treatment, Investigations and Surgical procedure performed, if any (please provide copy of results)       Any other medical / surgical conditions present?       Yes       No       If Yes, please provide details         a.                                                                                                    | 4.  | Final Diagnosis / ICD Coding:                                                                      |                                        |                  |                      | ,                              |                           |                           |                       | . /      |
| Is this admission primarily for investigation       Image: Second Second S                                    | 5   | Cause and pathology (If applicable) for the abr                                                    | ve diagnosis:                          |                  |                      |                                |                           |                           |                       |          |
| Not damaged primary for investigation       Image provide copy of results)         Any other medical / surgical conditions present?       Yes       No       If Yes, please provide details         a.                                                                                                    | 6   | is this armission primarily for investigation                                                      | re diagnosis.                          | _                | Vas                  |                                |                           |                           |                       |          |
| Any other medical / surgical conditions present?       Yes       No       If Yes, please provide details         a.                                                                                                    | 7   | Medical treatment Investigations and Surrical                                                      | procedure perfo                        | i hermo          | any (nies            | se novide c                    | onv of res                | aute)                     |                       |          |
| Any other medical / surgical conditions present?       Yes       No       If Yes, please provide details         a.                                                                                                    | ·.  | would reament, investigations and Surgical                                                         | procedure perio                        | nnieu, n         | any (pice            | ase provide c                  | opy of the                | unsy                      |                       |          |
| a.       since       dd/mm/yyyy         b.       since       dd/mm/yyyy         c.       since       dd/mm/yyyy         insured's past medical history (if any)       a.       dd/mm/yyyy         a.                                                                                                    | 8.  | Any other medical / surgical conditions present                                                    | ? 🗆                                    | Yes              |                      | D No                           | If Yes, p                 | lease provi               | de details            |          |
| b.       since       dd*mm/yyyy         c.       since       dd*mm/yyyy         c.       since       dd*mm/yyyy         insured's past medical history (if any)       a.                                                                                                    |     | a                                                                                                  |                                        |                  |                      | since                          |                           |                           | dd/mm/y               | WY       |
| c.       since       dd/mm/yyyy         Insured's past medical Nistory (if any)       a.       dd/mm/yyyy         a.                                                                                                    |     | b                                                                                                  |                                        |                  |                      | since                          |                           |                           | dd/mm/y               | ny -     |
| Insured's past medical history (if any)       a.       dd/mm/yyyy         a.       dd/mm/yyyy         b.       dd/mm/yyyy         c.       dd/mm/yyyy         dd/mm/yyyy       dd/mm/yyyy         is the illness or condition related to: (please tick (v) if Yes       a.         a.       Congental / Hereatlary       e.         b.       Influence of Drugs / Alcohol       f.         c.       Antoxi / Mental / Nervous / Emotional       g.         c.       Antoxi / Nervous / Emotional       g.         c.       AlDS / STD / VD / HN       h.         Pregnancy / Childbirth / Infertitip / Casserase section       miscarriage or any complications arising therefrom         Can this sickness or injury be treated as:       a.       b.       Day surgery basis?       Yes       No         (if No, please provide details)       Was the patient pregnant at the time of hospitalization? (For female patient only)       Yes       months       No         If hospitalization was due to accident, please indicate:       Dale:       an/pm       an/pm         Nature of accident:       Extent of Injury:       I hereby certify that I have personally examined and treated Patient tor his / her injuries / liness described above and that the facts as stated above represent my medical opinion of his / her condition.                                                                                                    |     | C                                                                                                  |                                        |                  |                      | since                          |                           |                           | dd/mm/y               | m        |
| a.                                                                                                    | 9.  | insured's past medical history (if any)                                                            |                                        |                  |                      |                                |                           |                           |                       |          |
| b.                                                                                                    |     | a                                                                                                  |                                        |                  |                      |                                |                           |                           | dd/mm/y               | ny .     |
| c                                                                                                    |     | b.                                                                                                 |                                        |                  |                      |                                |                           |                           | dd/mm/y               | WY .     |
| Is the illness or condition related to: (please tick (\) if Yes a. Congential / Hercatiany b. influence of Drugs / Alcohol c. Arxikely / Mental / Nervous / Emotional c. Arxikely / Mental / Nervous / Emotional c. Arxikely / Mental / Ne  |     | с.                                                                                                 |                                        |                  |                      |                                |                           |                           | dd/mm/y               | ny .     |
| a. Congenital / Hereditay     a. Congenital / Hereditay     b. Influence of Drugs / Alcohol     c. Arxike/ / Mental / Nervous / Emotional     c. Arxike/ / Mental / Nervous / Emotional / Mental / Mental / Ment | 0.  | is the illness or condition related to: (please tick                                               | k (√) If Yes                           |                  |                      | · · ·                          |                           |                           |                       |          |
| b.       Influence of Drugs / Alcohol       Image: Construction of Drugs / Alcohol       Image: Construction of Drugs / Alcohol         c.       Anckry / Mental / Nervous / Emotional       g.       Dental care / refractive errors correction         disorder       g.       Dental care / refractive errors correction       Image: Drugs / Alcohol         disorder       n.       Pregnancy / Chutkin'h / Infertility / Caesarean section / Miscarriage or any complications arising therefrom         Can this sickness or injury be treated as:       n.       Day surgery basis?       Yes       No         Can this sickness or injury be treated as:       n.       Day surgery basis?       Yes       No         (if No, please provide details)       Was the patient pregnant at the time of hospitalization? (For female patient only)       Yes       Months       No         If nospitalization was due to accident, please indicate:       Dale:                                                                                                    |     | a. Congenital / Hereditary                                                                         | □ e                                    | ). S             | elf-inflicte         | d injuries/ V                  | iolation of               | laws / Strik              | ke / Riots            |          |
| C. Alkkey' Mential / NetWork' Emilial / NetWork' Emilial / NetWork' Emilial / NetWork' Emilial / NetWork' Emilial / NetWork' Emilial / NetWork' Emilial / NetWork' Emilial / NetWork' Emilia / NetWork' Emilia / NetWork' Emili |     | <li>b. Influence of Drugs / Alcohol<br/>Amilabe / Manhal / Negroup / Emotional</li>                | 1                                      | . C              | osmetic /            | Plastic surge                  | ery                       |                           |                       |          |
| d.       AIDS/ STD / VD / HN       n.       Prognancy / Childbirth / Intertility / Caesarean section / Miscarriage or any complications arising therefrom         Can this sickness or injury be treated as:       .       .       .       .         a.       Outpatient basis?       Yes       No       b.       Day surgery basis?       Yes       No         (if No, please provide details)       Was the patient pregnant at the time of hospitalization? (For female patient only)       Yes       months       No         If hospitalization was due to accident, please indicate:       Date:                                                                                                    |     | <ul> <li>Anderly / Mental / Nervous / Emotional<br/>disorder</li> </ul>                            | □ g                                    | ). D             | ental care           | e / refractive                 | errors cor                | rection                   |                       |          |
| Can this sickness or injury be treated as: a. Outpatient basis?                                                                                                    |     | d. AIDS/STD/VD/HN                                                                                  |                                        | L P<br>M         | egnancy<br>iscarriag | / Childbirth /<br>e or any com | Infertility<br>plications | / Caesarea<br>arising the | n section /<br>refrom |          |
| a. Outpatient basis?                                                                                                    | 1.  | Can this sickness or injury be treated as:                                                         |                                        |                  |                      | -                              | -                         |                           |                       |          |
| (If No, please provide details)         Was the patient pregnant at the time of hospitalization? (For female patient only)       YesmonthsNo         If hospitalization was due to accident, please indicate:                                                                                                    |     | a. Outpatient basis?   Yes                                                                         | D No                                   | b                | . Da                 | y surgery ba                   | sis?                      | Yes                       |                       | No       |
| Was the patient pregnant at the time of hospitalization? (For female patient only)       Yes       months       No         If hospitalization was due to accident, please indicate:       Date:       am/pm         Date:       dd/mm/yyyy       Time:       am/pm         Nature of accident:       Extent of injury:       am/pm         I horeby certify that I have personally examined and treated Patient for his / her injuries / liness described above and that the facts as stated above represent my medical opinion of his / her condition.         Date       Name & Signature of Attention Doctor       Doctor / Linesche Stame                                                                                                    |     | (If No, please provide details)                                                                    |                                        |                  |                      |                                |                           |                           |                       |          |
| If hospitalization was due to accident, please indicate: Date: Date:dd/mm/yyyy Time:am/pm Nature of accident: Extent of injury: I hereby certify that I have personally examined and treated Patient for his / her injuries / liness described above and that the facts as stated above represent my medical opinion of his / her condition. Date Date Date Date Date Date Date Date                                                                                                    | 2.  | Was the patient pregnant at the time of hospital                                                   | lization? (For fe                      | male pa          | ient only            |                                | Yes                       | r                         | nonths [              | No       |
| Date:                                                                                                    | 3.  | If hospitalization was due to accident, please in                                                  | dicate:                                |                  |                      |                                |                           |                           |                       |          |
| Nature of accident:         Extent of injury:           I hereby certify that I have personally examined and treated Patient for his / her injuries / itness described above and that the facts as stated above represent my medical opinion of his / her condition.         Itness described above and that the facts as stated above represent my medical opinion of his / her condition.           Data         Name & Signature of Attending Doctor:         Doctor / Licensity States                                                                                                    |     | Date: dd/mm/yyyy                                                                                   |                                        | Tim              | e:                   |                                | a                         | n/pm                      |                       |          |
| I hereby certify that I have personally examined and treated Patient for his / her injuries / illness described above and that the facts as stated above represent my medical opinion of his / her condition.  Data Data Data Data Data Data Data Da                                                                                                    |     | Nature of accident:                                                                                |                                        | Ext              | ent of inji          | iry:                           |                           |                           |                       |          |
| Data Nama & Signature of Attention Declar Declar / Licensisi Stame                                                                                                    | 4.  | I hereby certify that I have personally examined<br>stated above represent my medical opinion of h | I and treated Pa<br>his / her conditio | itient for<br>m. | his / her            | injuries / Iline               | ess descrit               | ied above i               | and that the          | facts as |
|                                                                                                    |     |                                                                                                    | amo 8 Cianalur                         | n of Att         | odina Da             | otor                           |                           | Doctor                    | / Linepitel C         | tomo     |

#### PART II: To be Completed by Attending Doctor

#### Part II: Medical report

• Attending doctor to complete this page (for claims amount that above RM500).

\*\*Disclaimer: BSIB reserve the right to request the medical report even if the claims amount is below RM500.

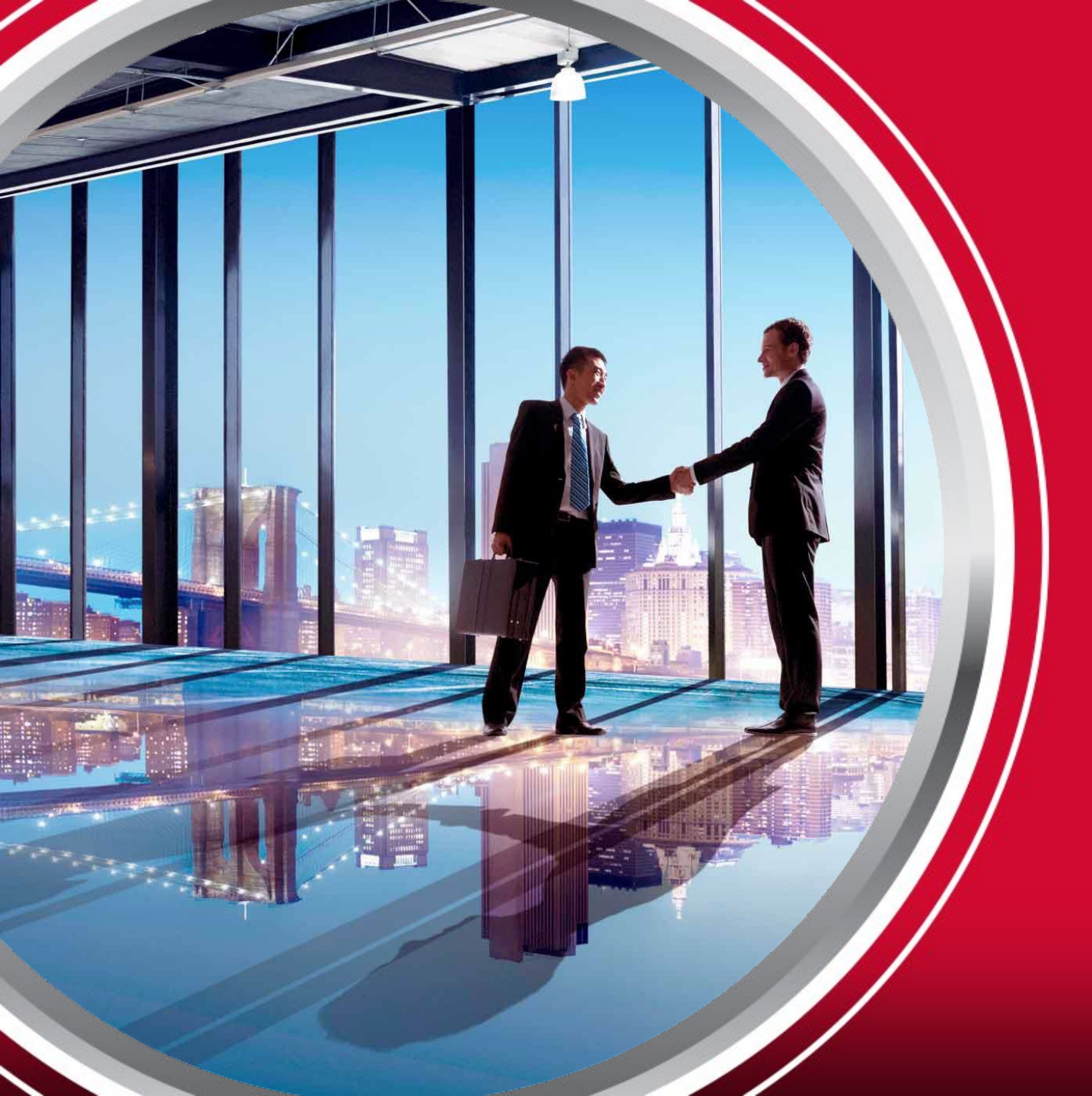

## Submission via Micare Apps or Web Portal

### **Submission via Micare Web Portal**

 Microsoft Edge or Google Chrome > <u>https://eclaims.micaresvc.com/</u> -> Click <u>LOGIN</u> button

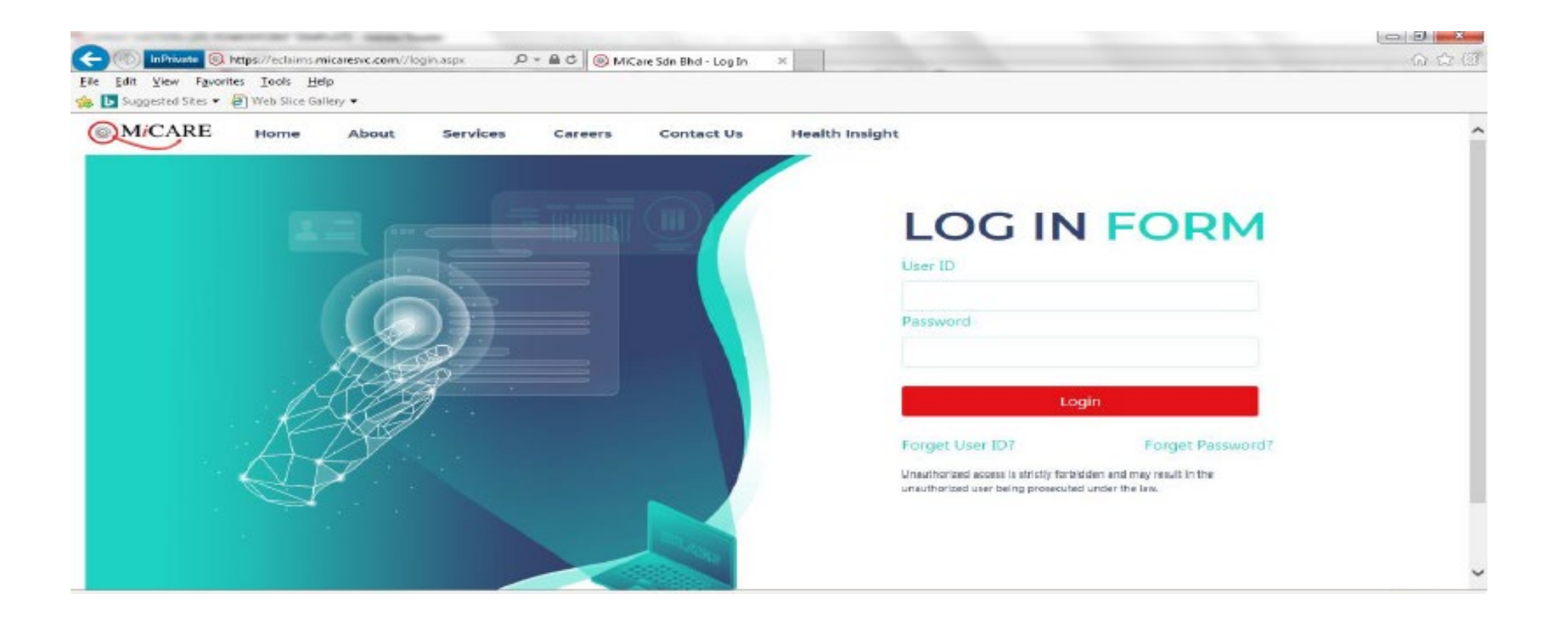

BERJAYA SOMPO INSURANCE

### **Micare Web Portal**

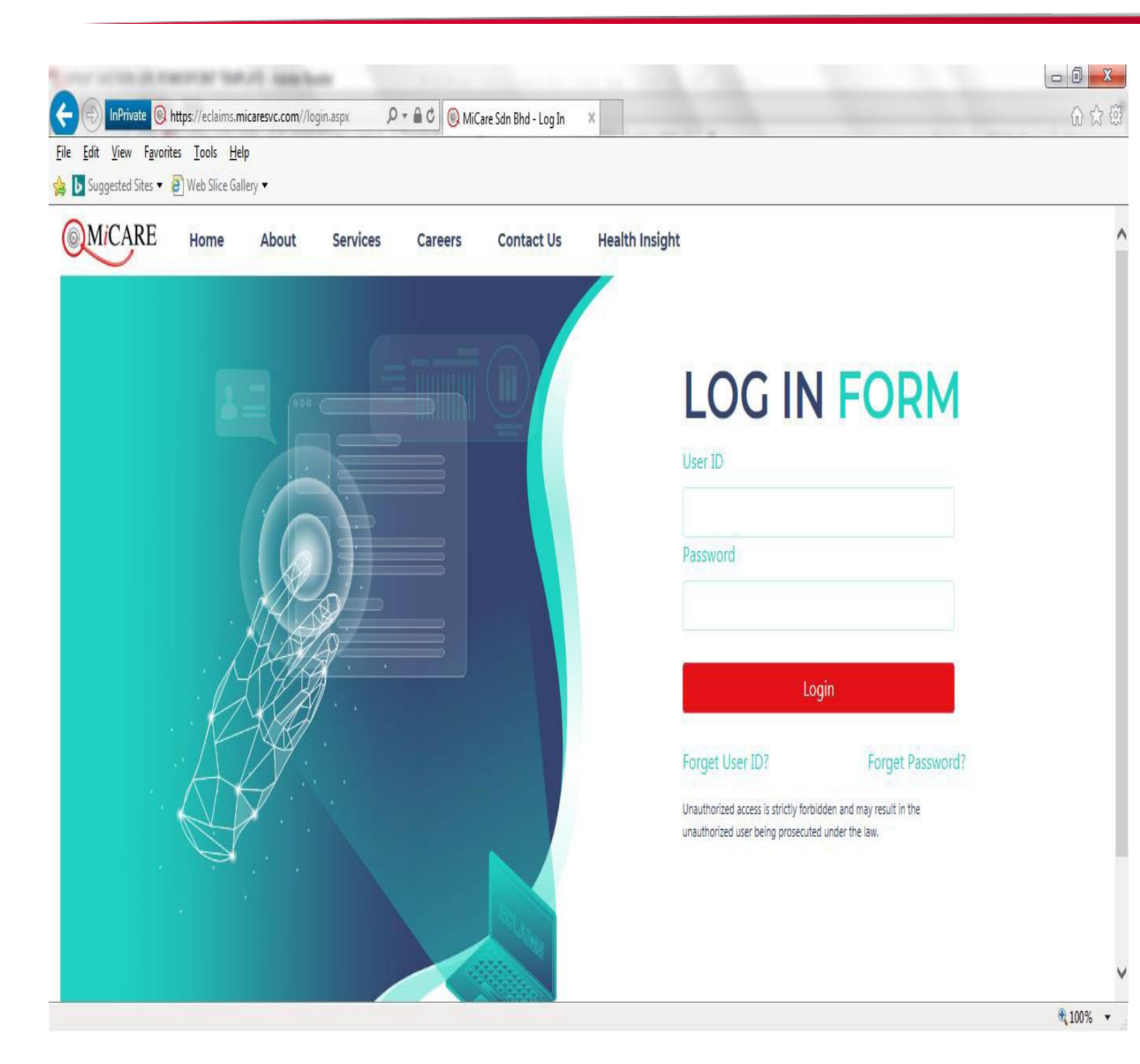

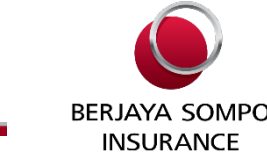

- Top Features:
  - ✓ Request Outpatient GL
  - ✓ Claims Submission
  - ✓ View Claims History
  - ✓ View Claims Utilization
  - ✓ View Benefits
  - ✓ Update Personal Details

### **Inpatient Pre/ Post Claim Submission**

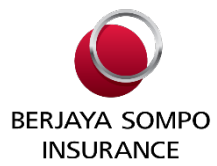

- Claim Submission > Pre/ Post > Submit Claim
- Select either employee or dependent to submit claim

| Claim Submission                                                                                                    | Inpatient Pre/Post Hosp Claim Subm                                                                                                    | ission                                                                                                    |
|----------------------------------------------------------------------------------------------------|----------------------------------------------------------------------------------------------------|----------------------------------------------------------------------------------------------------|
| Outpatient Clinical                                                                                                    | Please enter all the fields that have (*)                                                                                                    |                                                                                                    |
| Outpatient Specialist                                                                                                    | Employee Name                                                                                                    |                                                                                                    |
| <ul> <li>Print Claim</li> </ul>                                                                                                    | Employee IC                                                                                                    |                                                                                                    |
| Update Personal<br>Dotails                                                                                                    | Admission Claim                                                                                                    | *: Please Select V                                                                                                    |
| Inpatient Claim                                                                                                    | Claim Type                                                                                                    | *: Pre Claim 🗸                                                                                                    |
| Submit Claim                                                                                                    | Visitation Date                                                                                                    | *: Please Select                                                                                                    |
| Claim                                                                                                    | Remarks                                                                                                    | Pre Claim                                                                                                    |
| Ciaim                                                                                                    |                                                                                                    | Post Claim                                                                                                    |
| Guarantee Letter                                                                                                    |                                                                                                    | Daily Cash Allowance at Malaysia Government Hospital                                                                                    |
| Enquiry                                                                                                    |                                                                                                    | Emergency Sickness Treatment                                                                                                    |
| <ul> <li>Change Password</li> </ul>                                                                                                    | File to be uploaded                                                                                                    | * Outpatient Physiotherapy (if applicable)                                                                                              |
|                                                                                                    |                                                                                                    | Accidental Dental Treatment                                                                                                    |
|                                                                                                    |                                                                                                    | Outpatient Kidney Dialysis<br>Save & New Claim 11 Cancell                                                                               |
|                                                                                                    |                                                                                                    |                                                                                                    |
|                                                                                                    |                                                                                                    |                                                                                                    |
| Claim Submission                                                                                                    | Inpatient Pre/Post Hosp Claim Subm                                                                                                    | ission                                                                                                    |
| Claim Submission<br>Outpatient Clinical                                                                                                    | Inpatient Pre/Post Hosp Claim Submi<br>Please enter all the fields that have (*)                                                                                                    | ission                                                                                                    |
| Claim Submission<br>Outpatient Clinical<br>Outpatient Specialist<br>Doutpatient Specialist                                                                                                    | Inpatient Pre/Post Hosp Claim Submi<br>Please enter all the fields that have (*)<br>Employee Name                                                                                                    | ission<br>: [1                                                                                                    |
| Claim Submission<br>Outpatient Clinical<br>Outpatient Specialist<br>Dental/Optical/Others<br>Print Claim                                                                                                    | Inpatient Pre/Post Hosp Claim Submi<br>Please enter all the fields that have (*)<br>Employee Name<br>Employee IC                                                                                       | ission<br>: [1]                                                                                                    |
| Claim Submission<br>Outpatient Clinical<br>Outpatient Specialist<br>Dental/Optical/Others<br>Print Claim<br>Update Personal                                                                                                    | Inpatient Pre/Post Hosp Claim Submi<br>Please enter all the fields that have (*)<br>Employee Name<br>Employee IC<br>Admission Claim                                                                    | ission                                                                                                    |
| Claim Submission<br>Outpatient Clinical<br>Outpatient Specialist<br>Dental/Optical/Others<br>Print Claim<br>Update Personal<br>Personal<br>Detains<br>Inpatient Claim                                                                            | Inpatient Pre/Post Hosp Claim Submi<br>Please enter all the fields that have (*)<br>Employee Name<br>Employee IC<br>Admission Claim<br>Claim Type                                                      | ission                                                                                                    |
| Claim Submission<br>Outpatient Clinical<br>Outpatient Specialist<br>Dental/Optical/Others<br>Print Claim<br>Update Personal<br>Detains<br>Inpatient Claim<br>Submit Claim                                                                        | Inpatient Pre/Post Hosp Claim Submi<br>Please enter all the fields that have (*)<br>Employee Name<br>Employee IC<br>Admission Claim<br>Claim Type<br>Visitation Date                                   | ission<br>: 1<br>: Please Select ✓<br>*: Pre Claim ✓<br>*: 09 JAN ✓ 2023                                                                |
| Claim Submission<br>Outpatient Clinical<br>Outpatient Specialist<br>Dental/Optical/Others<br>Print Claim<br>Update Personal<br>Decaus<br>Inpatient Claim<br>Submit Claim<br>Outpatient<br>Claim                                                  | Inpatient Pre/Post Hosp Claim Submi<br>Please enter all the fields that have (*)<br>Employee Name<br>Employee IC<br>Admission Claim<br>Claim Type<br>Visitation Date<br>Remarks                        | ission<br>: 1<br>:<br>*: Please Select ✓<br>*: Pre Claim ✓<br>*: 09 JAN ✓ 2023<br>:                                                     |
| Claim Submission  Outpatient Clinical Outpatient Specialist Dental/Optical/Others  Print Claim  Update Personal  Persus Inpatient Claim  Submit Claim  Outstanting Claim                                                                         | Inpatient Pre/Post Hosp Claim Submi<br>Please enter all the fields that have (*)<br>Employee Name<br>Employee IC<br>Admission Claim<br>Claim Type<br>Visitation Date<br>Remarks                        | ission<br>: [1                                                                                                    |
| Claim Submission  Outpatient Clinical Outpatient Specialist Dental/Optical/Others  Print Claim Update Personal  Persans Inpatient Claim Submit Claim Submit Claim Claim Guarantee Letter                                                         | Inpatient Pre/Post Hosp Claim Submi<br>Please enter all the fields that have (*)<br>Employee Name<br>Employee IC<br>Admission Claim<br>Claim Type<br>Visitation Date<br>Remarks                        | ission<br>: [1                                                                                                    |
| Claim Submission<br>Outpatient Clinical<br>Outpatient Specialist<br>Dental/Optical/Others<br>Print Claim<br>Update Personal<br>Vectors<br>Inpatient Claim<br>Submit Claim<br>Guarantee Letter<br>Enquiry                                         | Inpatient Pre/Post Hosp Claim Submi<br>Please enter all the fields that have (*)<br>Employee Name<br>Employee IC<br>Admission Claim<br>Claim Type<br>Visitation Date<br>Remarks                        | ission<br>: 1<br>: Please Select ▼<br>*: Pre Claim<br>*: 09 JAN ▼ 2023<br>:                                                             |
| Claim Submission   Outpatient Clinical Outpatient Specialist Dental/Optical/Others  Print Claim Update Personal Details Inpatient Claim  Submit Claim Guarantee Letter Enquiry Claim Change Password                                             | Inpatient Pre/Post Hosp Claim Submi<br>Please enter all the fields that have (*)<br>Employee Name<br>Employee IC<br>Admission Claim<br>Claim Type<br>Visitation Date<br>Remarks                        | ission                                                                                                    |
| Claim Submission   Outpatient Clinical Outpatient Specialist Dental/Optical/Others                                                                                                    | Inpatient Pre/Post Hosp Claim Submi<br>Please enter all the fields that have (*)<br>Employee Name<br>Employee IC<br>Admission Claim<br>Claim Type<br>Visitation Date<br>Remarks<br>File to be uploaded | ission  : 1  : Please Select ✓  *: Pre Claim  *: 09 JAN ✓ 2023  :  *: Choose File No file chosen (JPG, TIFF, PDF) Max filesize is 10 MB |
| Claim Submission   Outpatient Clinical  Outpatient Specialist  Dental/Optical/Others  Pint Claim  Outpate Personal  Decaus Inpatient Claim  Outpatient Claim  Outpatient Claim  Outpatient Claim  Guarantee Letter Enquiry Claim Change Password | Inpatient Pre/Post Hosp Claim Submi<br>Please enter all the fields that have (*)<br>Employee Name<br>Employee IC<br>Admission Claim<br>Claim Type<br>Visitation Date<br>Remarks<br>File to be uploaded | ission  : [                                                                                                    |

### **Check Claim History**

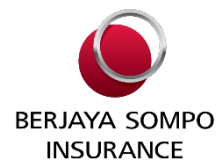

- Enquiry > Claim History
- To check utilization incurred for employee and dependents.

| Welcome! You have logged                                                                                                    | d in as                                                                                  |                                   |  |
|----------------------------------------------------------------------------------------------------|------------------------------------------------------------------------------------------|-----------------------------------|--|
| <ul> <li>Claim Submission</li> <li>Guarantee Letter</li> <li>Enquiry         <ul> <li>Claim History</li> <li>Claim History</li> <li>Remoursement</li> <li>Utilization &amp; Balance<br/>Summary</li> <li>Document Listing</li> </ul> </li> <li>Change Password</li> </ul> | Claim History<br>Consultation Start<br>Date<br>Consultation End<br>Date<br>Type of Claim | JAN V<br>JAN V<br>ALL V<br>Search |  |

### **Check Reimbursement Status**

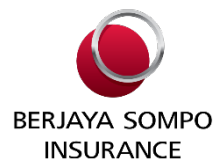

- Enquiry > Reimbursement
- Check reimbursement status whether Approved or Rejected.

|                     | Reimbursement   |                             |                                                                                                    |                                                                                                    |                                                                                                    |                                                                                                    |                                                                                                    |                                                                                                    |                                                                                                    |                                                                                                    |                                                                                                    |                                                                                                    |                                                                                                    |
|---------------------|-----------------|-----------------------------|----------------------------------------------------------------------------------------------------|----------------------------------------------------------------------------------------------------|----------------------------------------------------------------------------------------------------|----------------------------------------------------------------------------------------------------|----------------------------------------------------------------------------------------------------|----------------------------------------------------------------------------------------------------|----------------------------------------------------------------------------------------------------|----------------------------------------------------------------------------------------------------|----------------------------------------------------------------------------------------------------|----------------------------------------------------------------------------------------------------|----------------------------------------------------------------------------------------------------|
| ent Clain<br>e Type | n Receipt<br>No | Clinic/Hosp Name            | Submission<br>Date                                                                                                    | Event<br>Date                                                                                                    | Diagnosis                                                                                                    | Status                                                                                                    | Process<br>Date                                                                                                    | Incurred<br>Amt<br>(RM)                                                                                                    | Payable<br>Amt<br>(RM)                                                                                                    | Excess<br>Amt<br>(RM)                                                                                                    | <sup>s</sup> Payment<br>Date                                                                                                    | Remarks                                                                                                    | Reason<br>for<br>Rejectin                                                                                                    |
| SP                  |                 |                             | 16 Aug<br>2018                                                                                                    | 01 Aug<br>2018                                                                                                    | -                                                                                                    | APPROVED                                                                                                    |                                                                                                    | 651.00                                                                                                    | 651.00                                                                                                    | 0.00                                                                                                    |                                                                                                    |                                                                                                    |                                                                                                    |
| Denta               | 131585          | KLINIK PERGIGIAN<br>MAXCARE | 21 Nov<br>2018                                                                                                    | 07 Nov<br>2018                                                                                                    | DENTAL                                                                                                    | PAID                                                                                                    | 03 Dec<br>2018                                                                                                    | 435.00                                                                                                    | 435.00                                                                                                    | 0.00                                                                                                    | 06 Dec<br>2018                                                                                                    | DENTAL                                                                                                    |                                                                                                    |
|                     | SP<br>Denta     | SP<br>Dental 31585          | Ent Claim Receipt       Clinic/Hosp Name         Image: SP       Clinic/Hosp Name         Dental 31585       KLINIK PERGIGIAN | Entrolaim Receipt       Clinic/Hosp Name       Submission Date         Type       No       Clinic/Hosp Name       Date         SP       Image: SP       Image: SP       Image: SP         Dental 31585       KLINIK PERGIGIAN 21 Nov 2018 | PriceClaimReceipt<br>NoClinic/Hosp NameSubmissionEvent<br>DateSPSPImage: SP16 Aug<br>201801 Aug<br>2018Dental 31585KLINIK PERGIGIAN<br>MAXCARE21 Nov<br>201807 Nov<br>2018 | Ent Claim Receipt<br>TypeClinic/Hosp NameSubmission<br>DateEvent<br>DateDiagnosisSPImage: SPImage: SP | Image: Security<br>registerClinic/Hosp NameSubmission<br>DateEvent<br>DateDiagnosisStatusSPImage: SPImage: SP< | Process<br>DateDiagnosisStatusProcess<br>DateSPImage: SPImage: SPI | Process<br>TypeNoClinic/Hosp NameSubmission<br>DateDiagnosisStatusProcess<br>DateAmt<br>(RM)SPImage: SPImage: | Process<br>TypeClinic/Hosp NameSubmission Event<br>DateDiagnosisStatusProcess<br>DateAmt<br>(RM)Amt<br>(RM)SPspaa16 Aug<br>201801 Aug<br>2018-APPROVED651.00651.00Dental 31585KLINIK PERGIGIAN<br>MAXCARE21 Nov<br>201807 Nov<br>2018DENTALPAID03 Dec<br>2018435.00435.00 | Ent Claim Receipt<br>rypeClinic/Hosp NameSubmission Event<br>DateDiagnosisStatusProcess<br>DateAmt<br>(RM)Amt<br>(RM)Amt<br>(RM)Amt<br>(RM)SPspafragman16 Aug<br>201801 Aug<br>2018-APPROVEDa651.00651.000.00Dental 31585KLINIK PERGIGIAN<br>MAXCARE21 Nov<br>201807 Nov<br>2018DENTALPAID03 Dec<br>2018435.00435.000.00 | Process<br>TypeAmt<br>DateAmt<br>DateAmt<br>Da | IntendictionReceipt<br>TypeClinic/Hosp NameSubmission<br>DateEvent<br>DateDiagnosisStatusProcess<br>DateAmt<br>RM,Amt<br>(RM)Amt<br>RM,Amt<br>DateAmt<br>DateAmt< |

Copyright © 2006 - 2018 MiCare Sdn Bhd. All Rights Reserved.

### **Check Utilization & Balance Summary**

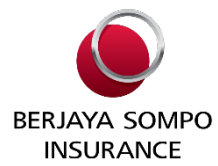

- Enquiry > Utilization & Balance Summary
- Check limit, amount used, and balance for employee and dependents.

| Claim Submission<br>Guarantee Letter | Utilization & Balance Summary        |                            |            |                  |              |  |  |  |  |
|--------------------------------------|--------------------------------------|----------------------------|------------|------------------|--------------|--|--|--|--|
| Claim History                        | Employee Information                 |                            |            |                  |              |  |  |  |  |
| Printmonent                          | Name                                 | : Dummy Employee           |            |                  |              |  |  |  |  |
| Utilization & Balance                | IC/Passport                          | : 9999-99-9999             |            |                  |              |  |  |  |  |
| A Demonst Listing                    | Benefit Year                         | : 01 APR 2018 - 31 MAR 201 | 9 🗸        |                  |              |  |  |  |  |
| Change Password                      |                                      | View                       |            |                  |              |  |  |  |  |
|                                      | Current Benefit Year: 01 Apr 201     | 8 - 31 Mar 2019            |            |                  |              |  |  |  |  |
|                                      | Benefit Type                         |                            | Limit (RM) | Amount Used (RM) | Balance (RM) |  |  |  |  |
|                                      | Hospital Annual Limit (Limit Per Dis | sability)                  | 60000.00   | 0.00             | 0.00         |  |  |  |  |

### **Update Personal Details**

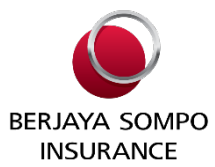

- Claim Submission > Update Personal Details
- Update your bank details, email address and contact no.
- This needed to be done only once and once updated, bank details cannot be amended
- Any amendment will require MiCare customer service support to assist.

### **Submission Via Micare Apps**

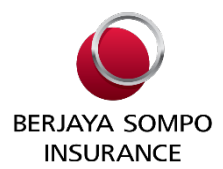

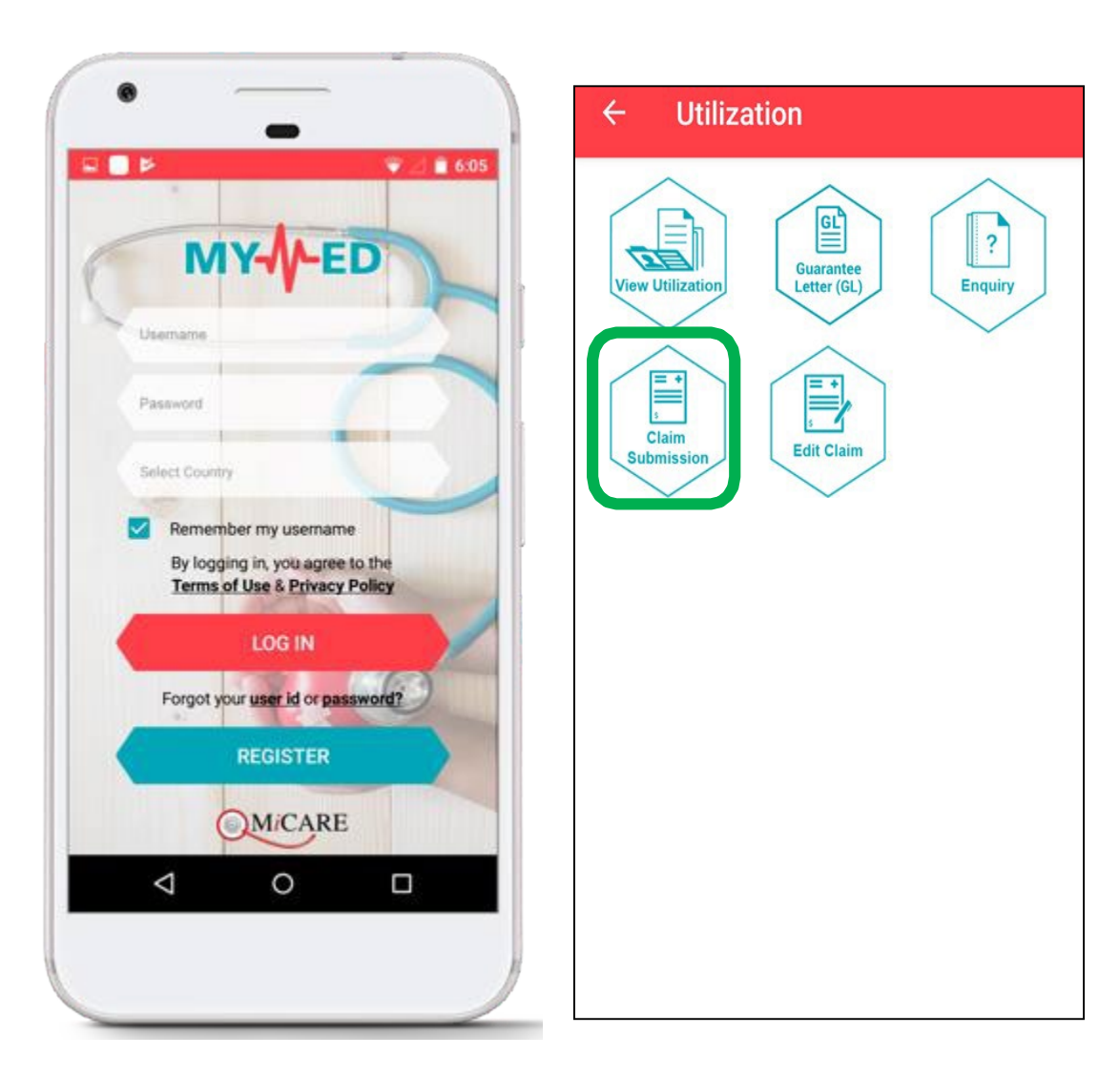

• For claims that allow to submit via Micare Apps, please log into MyMed Apps

### **Claim Submission**

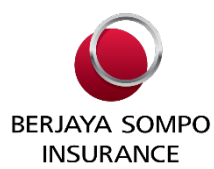

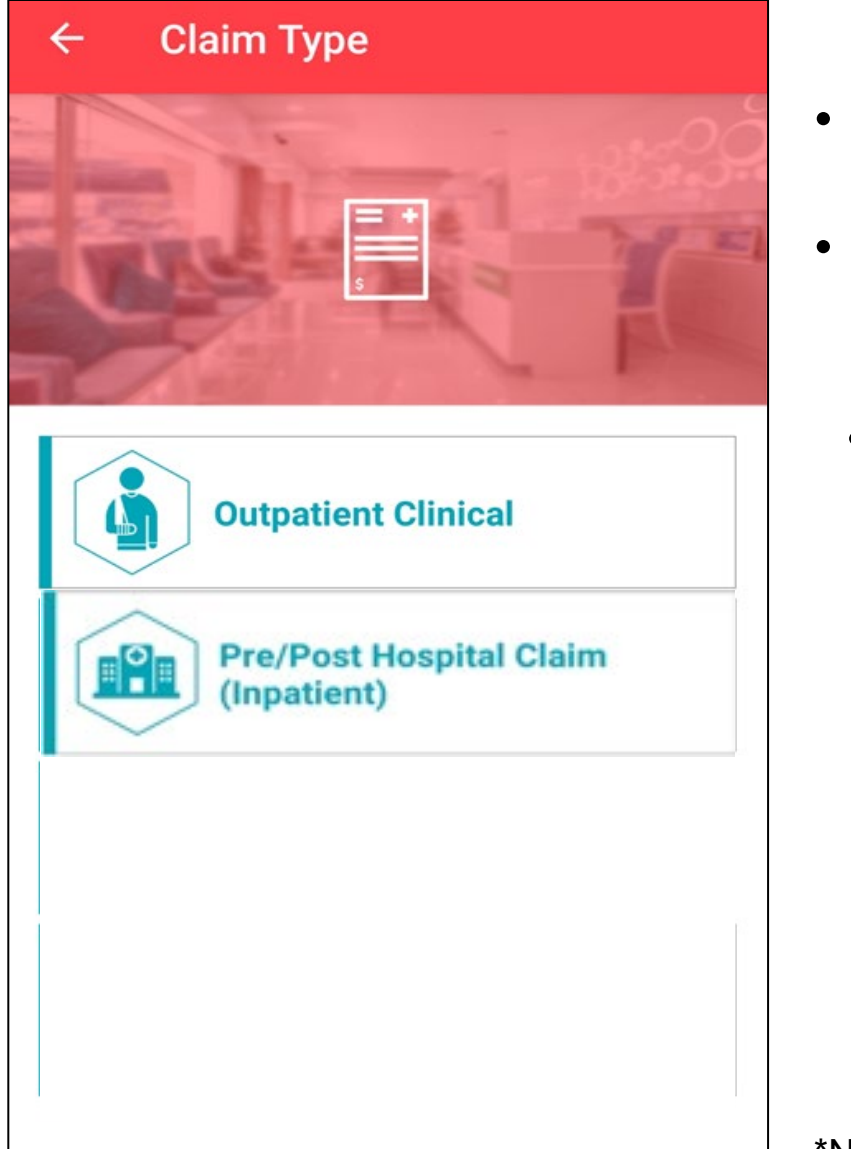

- Utilization → Claim submission
- User can choose to submit claim type as below:
  - Pre/Post Hospital Claim (Inpatient)
  - Type of claims that can submit via MyMed:
    - Pre Claims (Pre-hospitalisation)
    - Post Claim (Post-hospitalisation)
    - Daily Cash Allowance at Malaysia GH
    - Emergency Outpatient Accidental Emergency
    - Emergency Sickness Treatment
    - Accidental Dental Treatment
    - Outpatient Kidney Dialysis

\*Note: Please take note that the allowable claim type submission is based on available benefit.

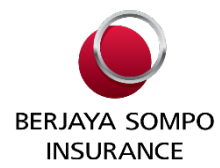

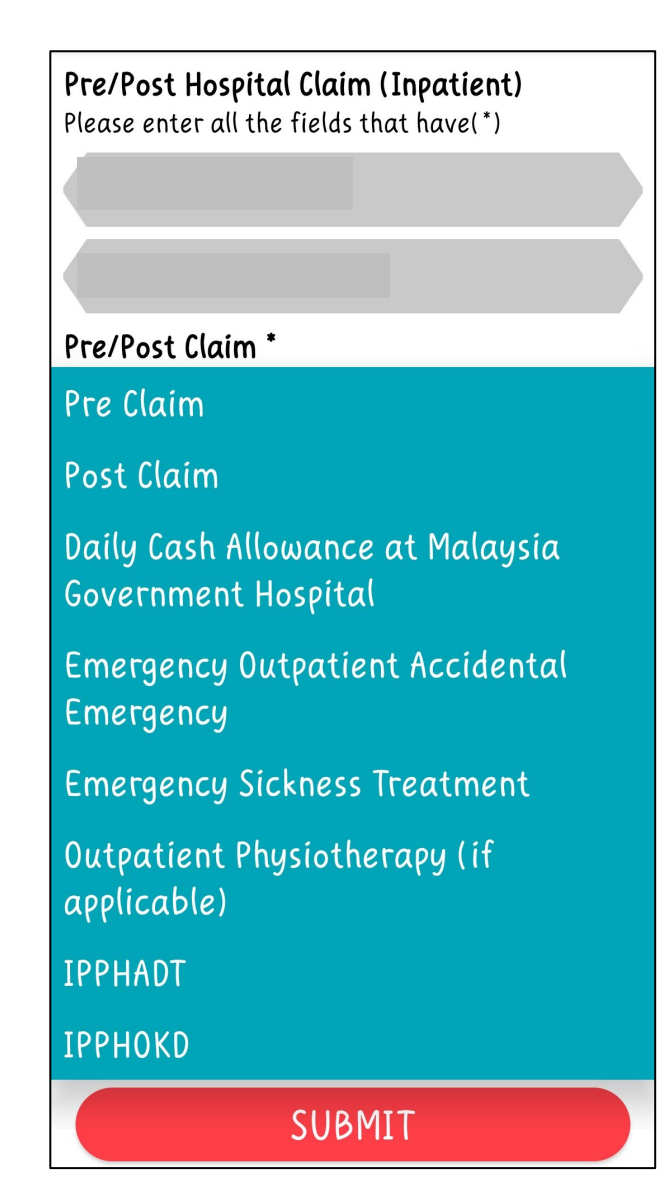

- After choose the claimant name, the name and passport no. will appear on this page
- User to select the claim type from the drop down list

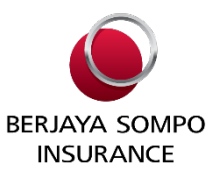

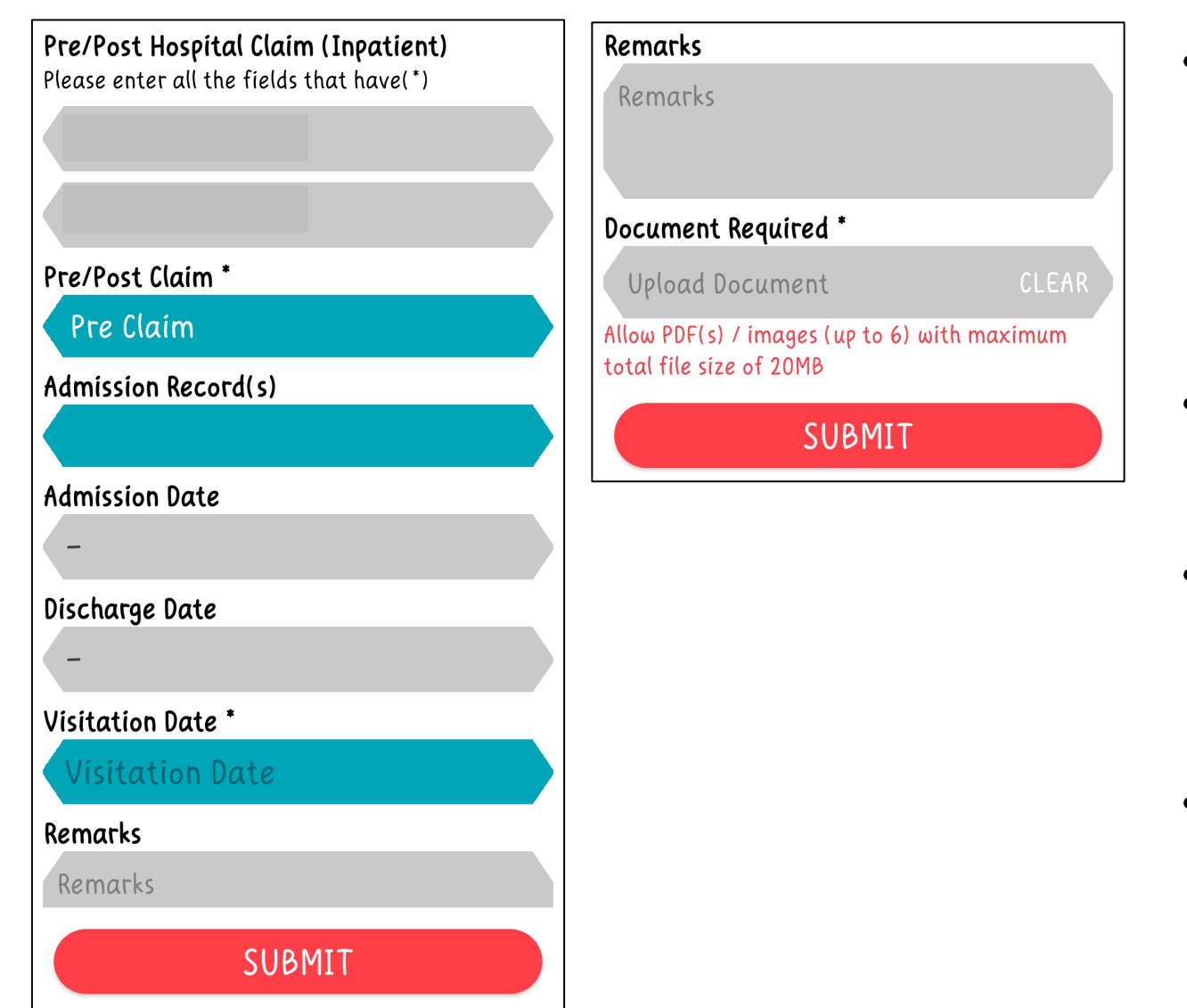

- Admission Record, Admission Date and Discharge Date can leave as blank and these columns will be various choosing different claim type
- Choose the visitation date from the calendar that pop out
- Remarks is a free text column which you can type your preferred message or leave it blank
- Before submit, a copy of the claim documents need to be uploaded (file type: PDF and JPEG with total of 20MB file size).

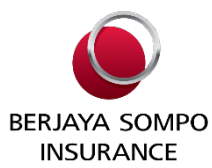

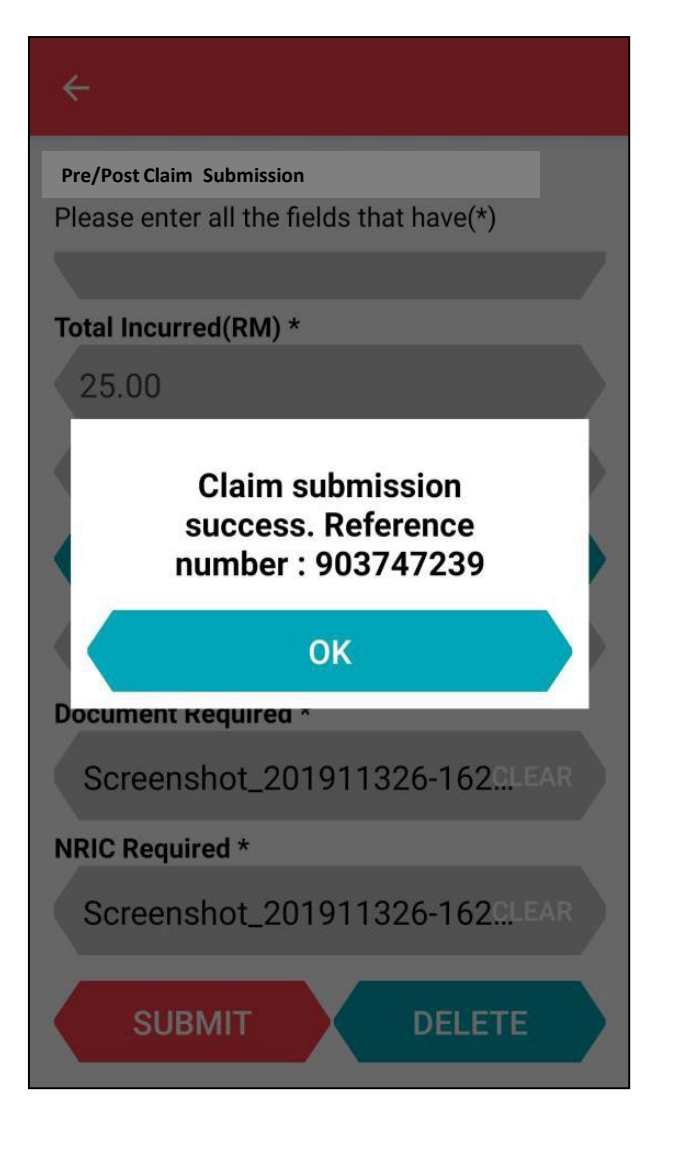

- Once done, clicks <u>Submit.</u>
- System will pop out this message once user submit the claim successfully.

# Thank You

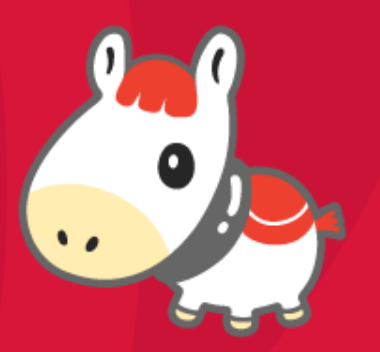